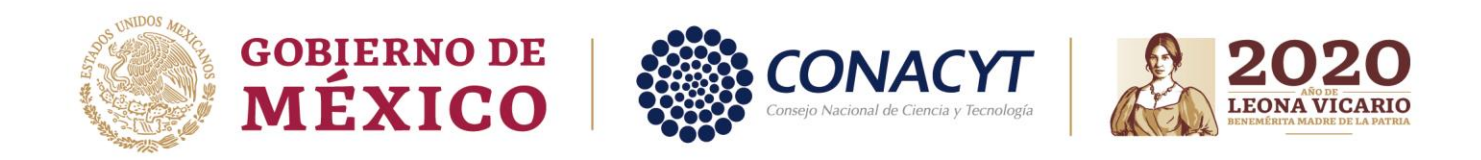

# **GUÍA DE CAPTURA DE SOLICITUD**

### **Convocatoria de Olimpiadas Nacionales**

## 2020

Av. Insurgentes Sur No. 1582, Col. Crédito Constructor, CP. 03940, Benito Juárez, CDMX. Tel: (55) 5322 7700 www.conacyt.gob.mx

222000520032

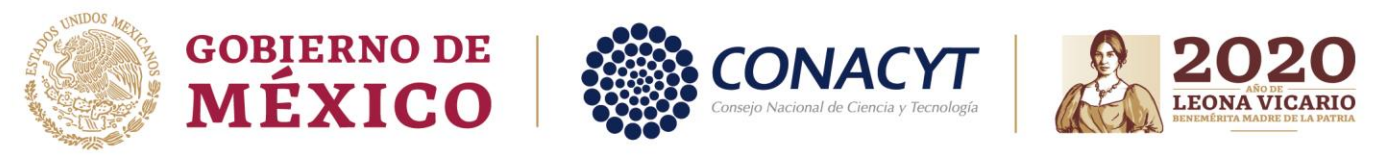

En www.conacyt.gob.mx busca la sección de SERVICIOS EN LÍNEA

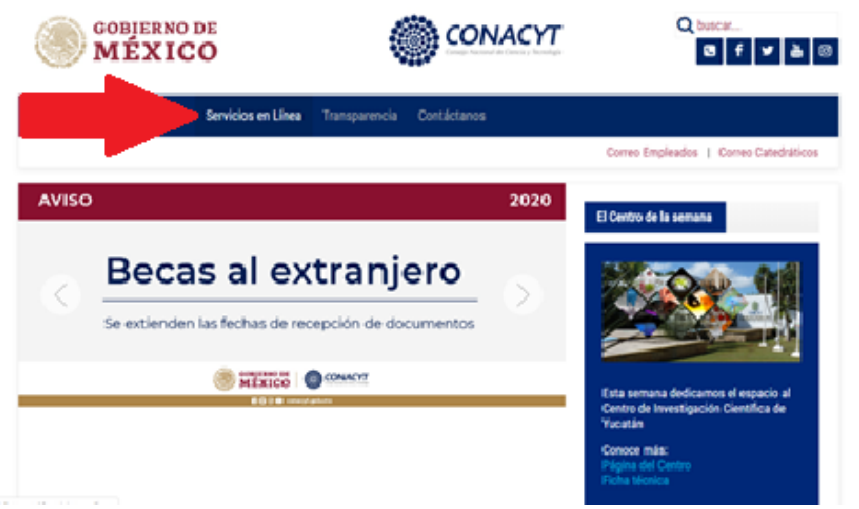

Ahí buscar y elegir FONDOS INSTITUCIONALES para ingresar al sistema:

Fondos Institucionales ¿Qué quiere realizar? Ciencia de Frontera · Registro de solicitud Consulta la Convocatoria Evaluación Formalización • Ajustes y cambios Acceso al Sistema

Deberá ingresar su usuario y contraseña en la pantalla de inicio:

| Usuario:                                          | Usuario                         |                                      |         |                |      |
|---------------------------------------------------|---------------------------------|--------------------------------------|---------|----------------|------|
| Contraseña:                                       | Contraseña                      |                                      |         | ]              |      |
|                                                   | No soy un robot                 | APTCHA<br>andciones                  |         |                |      |
|                                                   | <u>Regístrate aquí</u>          | ¿ <u>Olvidaste tu</u><br>contraseña? |         |                |      |
|                                                   |                                 | [                                    | Entrar  | ]              |      |
| Av. Insurgentes Sur No. 1582, Col. Crédito Consti | uctor, CP. 03940, Benito Juárez | . CDMX. Tel: (55) 53                 | 22 7700 | www.conacyt.go | o.mx |

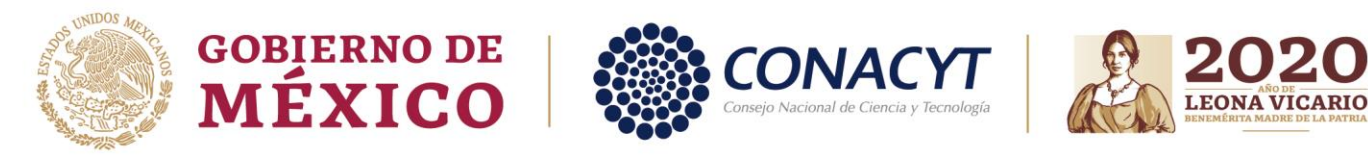

Aparece el menú que se encuentra a continuación, debe elegirse **Sistema de FONDOS Proponente** 

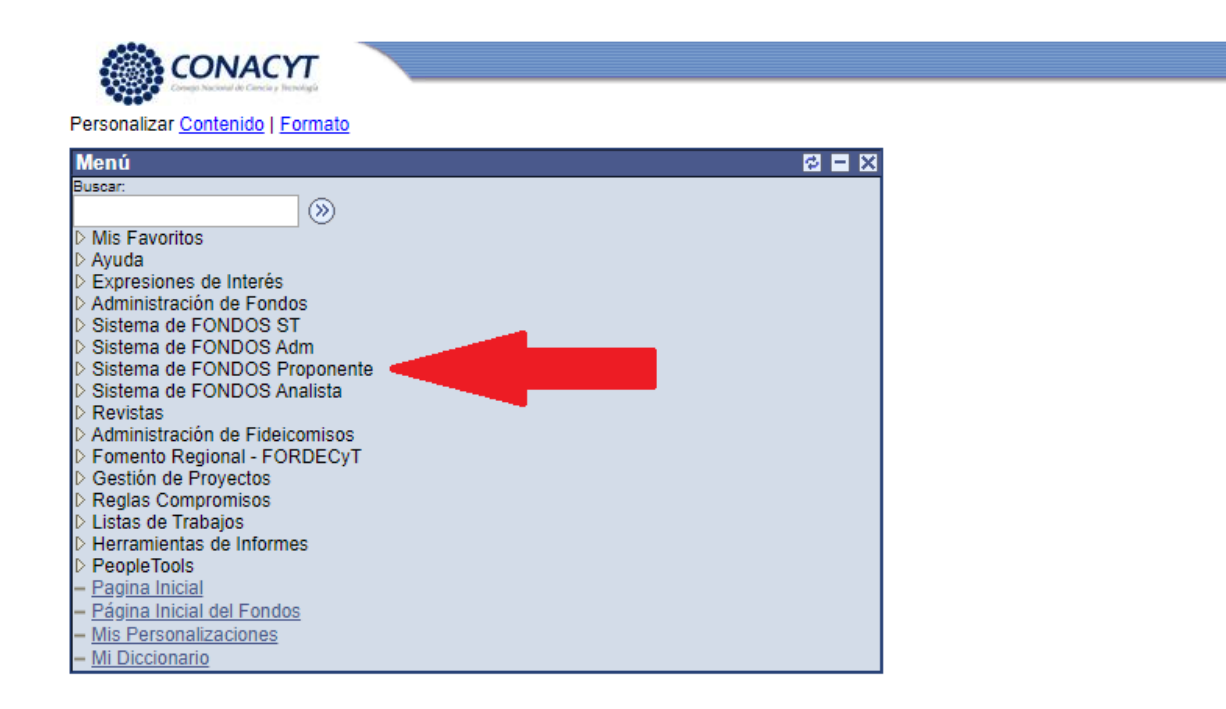

Se muestra el menú que se encuentra a continuación, debe elegirse **Solicitud** y posteriormente **Captura de Solicitud** 

| Normalización de Provectos     Segurinento     Segurinento     Segurin                                                                                                    | CONACYT                                            |                                    |                                             |
|----------------------------------------------------------------------------------------------------|----------------------------------------------------|------------------------------------|---------------------------------------------|
| Menú ■         Busce:         Image:         Image                                                                                                    | Consept Nacional de Canada y Bernaligúe            |                                    |                                             |
| Bussari       Image: Control of the product of the product of the prod                                                                                                    | Menú 🗖                                             |                                    |                                             |
| Image: Seventos       Image: Seventos         Image: Seventos       Seventos         Image: Seventos       Seventos         Seventos </td <td>Buscar:</td> <td>Menú Principal &gt;</td> <td></td>                                                                                                    | Buscar:                                            | Menú Principal >                   |                                             |
| <ul> <li>b) Mis Favoritos</li> <li>b) Avuda</li> <li>b) Avuda</li> <li>b) Avuda</li> <li>b) Avuda</li> <li>b) Avuda</li> <li>b) Avuda</li> <li>b) Avuda</li> <li>b) Administración de Fondos</li> <li>b) Información CVU</li> <li>c) Sistema de FONDOS Adm</li> <li>c) Statema de FONDOS Adm</li> <li>c) Información CVU</li> <li>c) Solicitud</li> <li>c) Externa de FONDOS Adm</li> <li>c) Información CVU</li> <li>c) Solicitud</li> <li>c) Seguimiento</li> <li>b) Formalización</li> <li>b) Endormación de Franceiro y Complement(h)</li> <li>c) Cadura ento:</li> <li>c) Cadura ento:</li> <li>c) Cadura ento</li></ul>                                                                                                    | (>>)                                               | Sistema de EONDOS Proponente       |                                             |
| <ul> <li>b. Avda</li> <li>b. Expresiones de interés</li> <li>b. Expresiones de interés</li> <li>b. Satema de FONDOS Adm</li> <li>c. Sistema de FONDOS Adm</li> <li>c. Sistema de FONDOS Adm</li> <li>c. Sistema de FONDOS Adm</li> <li>c. Sistema de FONDOS Adm</li> <li>c. Sistema de FONDOS Adm</li> <li>c. Sistema de FONDOS Adm</li> <li>c. Sistema de FONDOS Adm</li> <li>c. Sistema de FONDOS Adm</li> <li>c. Sistema de FONDOS Adm</li> <li>c. Sistema de FONDOS Adm</li> <li>c. Sistema de FONDOS Adm</li> <li>s. Sistema de FONDOS Adm</li> <li>s. Sistema de FONDOS Adm</li> <li>c. Sistema de FONDOS Adm</li> <li>c. Sistema de FONDOS Adm</li> <li>s. Sistema de FONDOS Adm</li> <li>s. Sistema de FONDOS Adm</li> <li>s. Sistema de FONDOS Adm</li> <li>s. Sistema de FONDOS Adm</li> <li>s. Sistema de FONDOS Adm</li> <li>s. Sistema de FONDOS Adm</li> <li>s. Seguimiento</li> <li>b. Información CVU</li> <li>Seguimiento</li> <li>b. Evaluación de Impacto</li> <li>Seguimiento</li> <li>b. Evaluación de Impacto</li> <li>Seguimiento</li> <li>b. Evaluación de Impacto</li> <li>Seguimiento</li> <li>b. Evaluación de FONDOS Analista</li> <li>c. Adum informa Técnico</li> <li>c. Sistema de FONDOS Analista</li> <li>d. Seguina de FONDOS Analista</li> <li>d. Seguina de FONDOS Analista</li> <li>d. Seguina de FONDOS Analista</li> <li>d. Seguina de FONDOS Analista</li> <li>d. Seguina de Fondos</li> <li>d. Sistema de Fondos</li> <li>d. Sistema de Fondos</li> <li>d. S</li></ul>                                                                                                    | Mis Favoritos                                      |                                    |                                             |
| <ul> <li>P Explosible So Información CVU</li> <li>&gt; Satisma de FONDOS ST</li> <li>&gt; Sistema de FONDOS Admusica</li> <li>&gt; Sistema de FONDOS Admusica</li> <li>&gt; Solicitud</li> <li>&gt; Seguimiento</li> <li>&gt; Solicitud</li> <li>&gt; Seguimiento</li> <li>&gt; Información CVU</li> <li>&gt; Solicitud</li> <li>&gt; Seguimiento</li> <li>&gt; Informe Final</li> <li>&gt; Seguimiento</li> <li>&gt; Sistema de FONDOS Analista</li> <li>&gt; Sistema de FONDOS Analista</li> <li>&gt; Servitas</li> <li>&gt; Formatización de Informes ficancios</li> <li>&gt; Cadura de Informes ficancios</li> <li>&gt; Seguimiento</li> <li>&gt; Información CEVU</li> <li>&gt; Solicitud de Informes ficancios</li> <li>&gt; Seguimiento</li> <li>&gt; Solicitud de Informes ficancios</li> <li>&gt; Seguimiento</li> <li>&gt; Solicitud de Fondos</li> <li>&gt; Seguina de Acta Finicial</li> <li>&gt; Formatización de Informes ficancios</li> <li>&gt; Solicitud de Informes ficancios</li> <li>&gt; Solicitud de Acta Finicial</li> <li>&gt; Formatización de Informes</li> <li>&gt; Formatización de Informes</li> <li>&gt; Portecidade Información CVU</li> <li>&gt; Manistration de Informes</li> <li>&gt; Portecidade Información CVU</li> <li>&gt; Manistration de Información CVU</li> <li>&gt; Manistration de Información CVU</li> <li>&gt; Manistration de Información CVU</li> <li>&gt; Manistration de Información CVU</li> <li>&gt; Portecidade Información CVU</li> <li>&gt; Portecidade Inf</li></ul> | ⊳ Ayuda                                            | Sistema de fondos para proponentes |                                             |
| Administracion Cordus       Solicitud       Solicitud       Solicitud         Sistema de FONDOS Adm       Información CVU       Solicitud       Etarra de Mensajes         Pioponente       Información CVU       Solicitud       Etarra de Mensajes         Ponomente       Información CVU       Solicitud       Etarra de Mensajes         Ponomente       Información CVU       Solicitud       Etarra de Mensajes         Ponomente       Información CVU       Solicitud       Etarra de Mensajes         Ponomente       Información CVU       Solicitud       Etarra de Nensajes         Ponomentación       Seguimiento       Informe Final       Informe Final         Personalización de<br>Proponento Regional -<br>FORDECyT       Cadura et Informe Final en Informe Final       Etrima de Acta Eniquito         Pagian Sinistración de<br>Fideicomisos       Pomento Regional -<br>FORDECyT       PopoleTools       Personalizaciones         Pagian Inicial del Endos       Mis Personalizaciones       Mis Personalizaciones       Haramienta de Informe Sinal         M Diccionario       Mis Personalizaciones       Mis Personalizaciones       His Personalizaciones                                                                                                    | Expresiones de Interes<br>Administración de Eondos | Información CVU                    | Solicitud                                   |
| <ul> <li>Sistema de FONDOS Adm<br/>Sistema de FONDOS<br/>Pionente<br/>Solicitud<br/>Formalización<br/>Soguimiento<br/>Sistema de FONDOS Analista<br/>Seguimiento<br/>Sistema de FONDOS Analista<br/>Seguimiento<br/>Sistema de FONDOS Analista<br/>Pervaluación de Impacto<br/>Sistema de FONDOS Analista<br/>Pervaluación de Impacto<br/>Sistema de FONDOS Analista<br/>Pervaluación de Impacto<br/>Sistema de FONDOS Analista<br/>Pervaluación de Impacto<br/>Sistema de FONDOS Analista<br/>Pervaluación de Impacto<br/>Sistema de FONDOS Analista<br/>Perventa Regional -<br/>FORDECyT<br/>Seguina Inicial del Fondos<br/>Personalizaciones<br/><u>Mis Personalizaciones</u><br/><u>Mis Personalizaciones</u><br/><u>Mis Decionario</u> </li> </ul>                                                                                                    | Sistema de EONDOS ST                               | Información CVU                    | Solicitud                                   |
| <ul> <li>Sistema de FONDOS</li> <li>Proponente</li> <li>Solicitud</li> <li>Formalización</li> <li>Seguimiento</li> <li>Informe Final</li> <li>Ecaptura Informe Tecnico</li> <li>Captura Informe Tecnico</li> <li>T.T.Más</li> </ul>                                                                                                    | Sistema de FONDOS Adm                              | Información CVU                    | Captura de Solicitud<br>Pizarra de Mensajes |
| Producting       Sequimiento         > Información CVU       Seguimiento         > Formalización       Informe Final         > Evaluación de Impacto       Ecadura enforme Tecnica         > Seguimiento       Ecadura enforme Tecnica         > Pormalización de Impacto       Ecadura enforme Tecnica         > Sistema de FONDOS Analista       Ecadura enforme Tecnica         > Revistas       Pavinastración de Final         P Administración de Proyectos       Pregionanistración de Proyectos         > Regias Compromiscos       Lista de Trabajos         > Lista de Trabajos       Paraminicial del Fondos         - Mis Personalizaciones       - Mis Personalizaciones                                                                                                    | <ul> <li>Sistema de FONDOS</li> </ul>              |                                    | Carta de Postulación                        |
| <ul> <li>Solicitud</li> <li>Sormalización</li> <li>Seguiniento</li> <li>Informe Final</li> <li>Informe Final</li> <li>Cadura Informe Tecnico</li> <li>Cadura Informe Tecnico</li> <li>Cadura Informe Tecnico</li> <li>Cadura Informe Tecnico</li> <li>Statema de FONDOS Analista</li> <li>Sevitasion de Impacto</li> <li>Statema de FONDOS Analista</li> <li>Provento Regional -<br/>FORDECyrt</li> <li>Sedurina de Informes</li> <li>Pergua Compromisos</li> <li>Listas de Trabajos</li> <li>Herramienta de Informes</li> <li>Pergua Inicial</li> <li>Pagina Inicial del Fondos</li> <li>Mis Personalizaciones</li> <li>Mi Diccionario</li> </ul>                                                                                                    | Información CVII                                   | Seguimiento                        | Informe Final                               |
| <ul> <li>Formalización</li> <li>Formalización</li> <li>Formalización</li> <li>Equimiento</li> <li>Informe Final</li> <li>Evaluación de Impacto</li> <li>Sistema de FONDOS Analista</li> <li>Pervistas</li> <li>Administración de<br/>Fideicomisos</li> <li>Formeto Regional -<br/>FORDECyT</li> <li>Gestión de Proyectos</li> <li>Regias Compromisos</li> <li>Listas de Trabajos</li> <li>Herramienta de Informes</li> <li>Pergona Incical</li> <li>Pagina Incical</li> <li>Forsinalizaciones</li> <li>Mis Personalizaciones</li> <li>Mis Personalizaciones</li> </ul>                                                                                                    | ▷ Solicitud                                        | Seguimiento                        | Informe Final                               |
| Informe Final       E Gadura Informe Tecnico       E Firma de Acta Finiquito         Vevaluación de Impacto       T/ Más       17 Más         Sistema de FONDOS Analista       Pomento Regional -<br>FORDECyT       Formato Regional -<br>FORDECyT       Formato Regional -<br>FORDECyT         P Regisa Compromisos       Lista de Trabajos       Haramienta de Informes         Pagina Inicial del Fondos       Fágina Inicial del Fondos         - Mis Personalizaciones       -<br>M Diccionario                                                                                                    | Formalización                                      | Inf Financiero y Complemen(N)      | Informe Financiero Final                    |
| Informe Final       11 Mas         It Status       11 Mas         Sistema de FONDOS Analista       11 Mas         P Revistas       11 Mas         Administración de<br>Fideicomisos       Intervente de la forma de la formación de<br>Fideicomisos         P Cestión de Proyectos       Reglas Compromisos         D Istas de Trabajos       Intervente de la formes         P PerpieTools       Personalizaciones         - Mis Dersonalizaciones       - Mi Diccionario                                                                                                    | Seguimiento                                        | Captura Informe Técnico            | Firma de Acta Finiquito                     |
| Evaluacion de Impacto     Sistema de FONDOS Analista     Revistas     Administración de     Fideicomisos     Forento Regional -     FORDECyT     Peglas Compromisos     Regias Compromisos     Listas de Trabajos     Herramientas de Informes     PeopoleTools     PeopoleTools     Pegian Inicial     Pagina Inicial     Pagina Inicial     Mis Personalizaciones     Mis Personalizaciones     Mis Diccionario                                                                                                    | Informe Final                                      | 17 Más                             |                                             |
| <ul> <li>Destema de FONDOS Analista</li> <li>Pervistas</li> <li>Pervistas</li> <li>Pervis</li></ul>                                                                                                    | Evaluación de Impacto                              |                                    |                                             |
| Administración de     Fideicomisos     Administración de     Fideicomisos     Pomento Regional -     FORDECyT     O Gestión de Proyectos     Reglas Compromisos     Reglas Compromisos     Herramientas de Informes     PeopleTools     PeopleTools     PeopleTools     Pagina Inicial     Pagina Inicial del Fondos     Mis Personalizaciones     Mi Diccionario                                                                                                    | Sistema de FONDOS Analista<br>Nevistos             |                                    |                                             |
| Fideicomisos<br>> Fomento Regional -<br>FORDECyT<br>> Reglas Compromisos<br>> Listas de Trabajos<br>> Heramientas de Informes<br>> PeopleTools<br>- PeopleTools<br>- PeopleTools<br>- Pagina Inicial<br>- Pagina Inicial<br>- Mis Personalizaciones<br>- Mis Personalizaciones                                                                                                    | Administración de                                  |                                    |                                             |
| b Fomento Regional -<br>FORDECyT<br>© Gestión de Proyectos<br>D Reglas Compromisos<br>D Listas de Trabajos<br>D Herramientas de Informes<br>D Herramientas de Informes<br>D Regla Inicial<br>■ Página Inicial del Fondos<br>■ Mis Personalizaciones<br>→ Mis Dersonalizaciones                                                                                                    | Fideicomisos                                       |                                    |                                             |
| FORDECYT                                                                                                    | Fomento Regional -                                 |                                    |                                             |
| )> Gestión de Proyectos<br>> Regias Compromisos<br>> Listas de Trabajos<br>> Herramientas de Informes<br>> PeopleTools<br>= Pagina Inicial<br>= Pagina Inicial<br>= Página Inicial del Fondos<br>= Mis Personalizaciones<br>= Mis Diccionario                                                                                                    | FORDECyT                                           |                                    |                                             |
| D Regias Compromisos<br>D Listas de Trabajos<br>D Herramientas de Informes<br>People Tools<br>Pagina Inicial del Fondos<br>— Mis Personalizaciones<br>— Mis Dersonalizaciones                                                                                                    | Gestión de Proyectos                               |                                    |                                             |
| D Herraiments de Informes<br>D Herraiments de Informes<br>D PeopleTools<br>— Pagina Inicial<br>— Página Inicial del Fondos<br>— Mis Personalizaciones<br>— Mi Diccionario                                                                                                    | Reglas Compromisos                                 |                                    |                                             |
| PeopleTools     Pagina Inicial     Pagina Inicial del Fondos     Mis Personalizaciones     Mi Diccionarie                                                                                                    | > Listas de Trabajos<br>> Herramientas de Informes |                                    |                                             |
| - <u>Pagina Inicial</u><br>- <u>Păgina Inicial del Fondos</u><br>- <u>Mis Personalizaciones</u><br>- <u>Mi Diccionario</u>                                                                                                    | PeopleTools                                        |                                    |                                             |
| - Página Inicial del Fondos<br>- Mis Personalizaciones<br>- <u>Mi Diccionario</u>                                                                                                    | - Pagina Inicial                                   |                                    |                                             |
| - <u>Mis Personalizaciones</u><br>- <u>Mi Diccionario</u>                                                                                                    | - Página Inicial del Fondos                        |                                    |                                             |
| - <u>MI Diccionario</u>                                                                                                    | <ul> <li>Mis Personalizaciones</li> </ul>          |                                    |                                             |
|                                                                                                    | - Mi Diccionario                                   |                                    |                                             |
|                                                                                                    |                                                    |                                    |                                             |
|                                                                                                    |                                                    |                                    |                                             |
|                                                                                                    |                                                    |                                    |                                             |

353

51125

Av. Insurgentes Sur No. 1582, Col. Crédito Constructor, CP. 03940, Benito Juárez, CDMX. Tel: (55) 5322 7700 www.conacyt.gob.mx

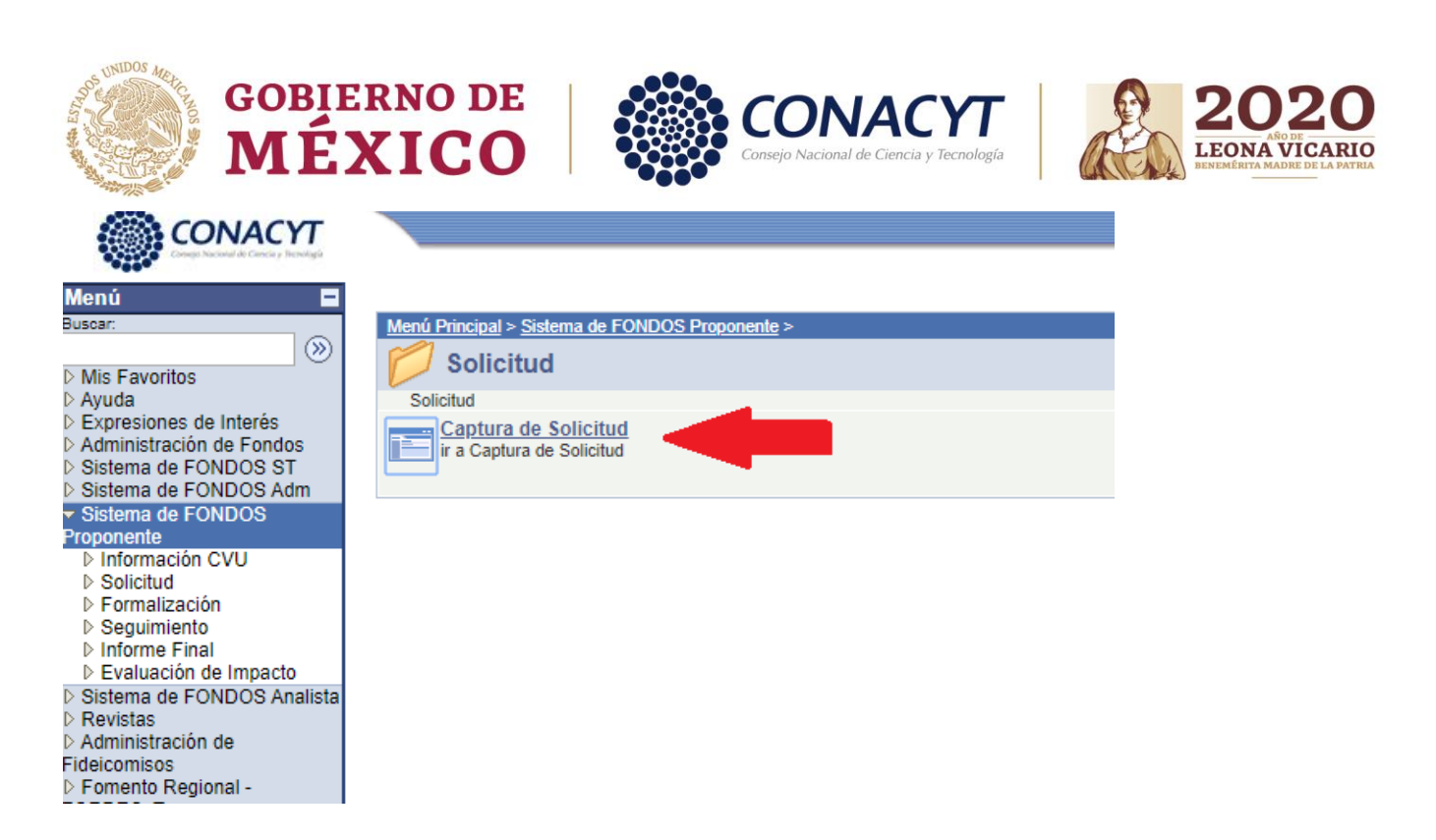

En el siguiente menú se debe buscar y elegir el **FONDO** y la **CONVOCATORIA** dando clic en la lupa, los datos son:

#### FONDO: F0008 CONVOCATORIA: F0008-2020-01

11.5.5

JDE

21125

| CONACYT                                                                              |                                                    |
|--------------------------------------------------------------------------------------|----------------------------------------------------|
| Menú 🗖<br>Buscar:                                                                    | Solicitudes                                        |
| ▷ Mis Favoritos<br>▷ Ayuda<br>▷ Expresiones de Interés<br>▷ Administración de Fondos | Solicitudes en Proceso V Nuevas Solicitudes        |
| Sistema de FONDOS ST<br>Sistema de FONDOS Adm                                        | Fondo: = V                                         |
| Sistema de FONDOS Adm<br>Sistema de FONDOS                                           | Convocatoria: = V                                  |
| Proponente  Información CVU  Collicitud                                              | Solicitud: Comienza por V                          |
| <ul> <li>Captura de Solicitud</li> <li>Pizarra de Mensaies</li> </ul>                | Buscar Borrar Búsqueda Básica                      |
| <ul> <li>– <u>Carta de Postulación</u></li> <li>▷ Formalización</li> </ul>           | Solicitudes en Proceso   <u>Nuevas Solicitudes</u> |
| Seguimiento<br>D Informe Final                                                       |                                                    |
| Evaluación de Impacto                                                                |                                                    |
| Sistema de FONDOS Analista Revistas                                                  |                                                    |
| Administración de                                                                    |                                                    |
| Fideicomisos                                                                         |                                                    |
| FORDECyT                                                                             |                                                    |
| D Gestión de Proyectos D Reglas Compromisos                                          |                                                    |
| D Listas de Trabajos                                                                 |                                                    |
| Herramientas de Informes                                                             |                                                    |
| - Pagina Inicial                                                                     |                                                    |
| - Página Inicial del Fondos                                                          |                                                    |
| <ul> <li>Mis Personalizaciones</li> <li>Mi Diccionario</li> </ul>                    |                                                    |
|                                                                                      |                                                    |

Av. Insurgentes Sur No. 1582, Col. Crédito Constructor, CP. 03940, Benito Juárez, CDMX. Tel: (55) 5322 7700 www.conacyt.gob.mx

2/11/2

| GOBIERNO<br>MÉXIO | DE<br>CONACYT<br>Consejo Nacional de Ciencia y Tecnología                                                      |
|-------------------|----------------------------------------------------------------------------------------------------|
| CONACYT           |                                                                                                    |
|                   | Solicitudes en Proceso Nuevas Solicitudes<br>Fondo:<br>Fondo:<br>Terrer Four Four Four Four Four Four Four Fou |

Una vez cargado el fondo y la convocatoria, elegir la pestaña de **NUEVAS SOLICITUDES** y el botón **AÑADIR**:

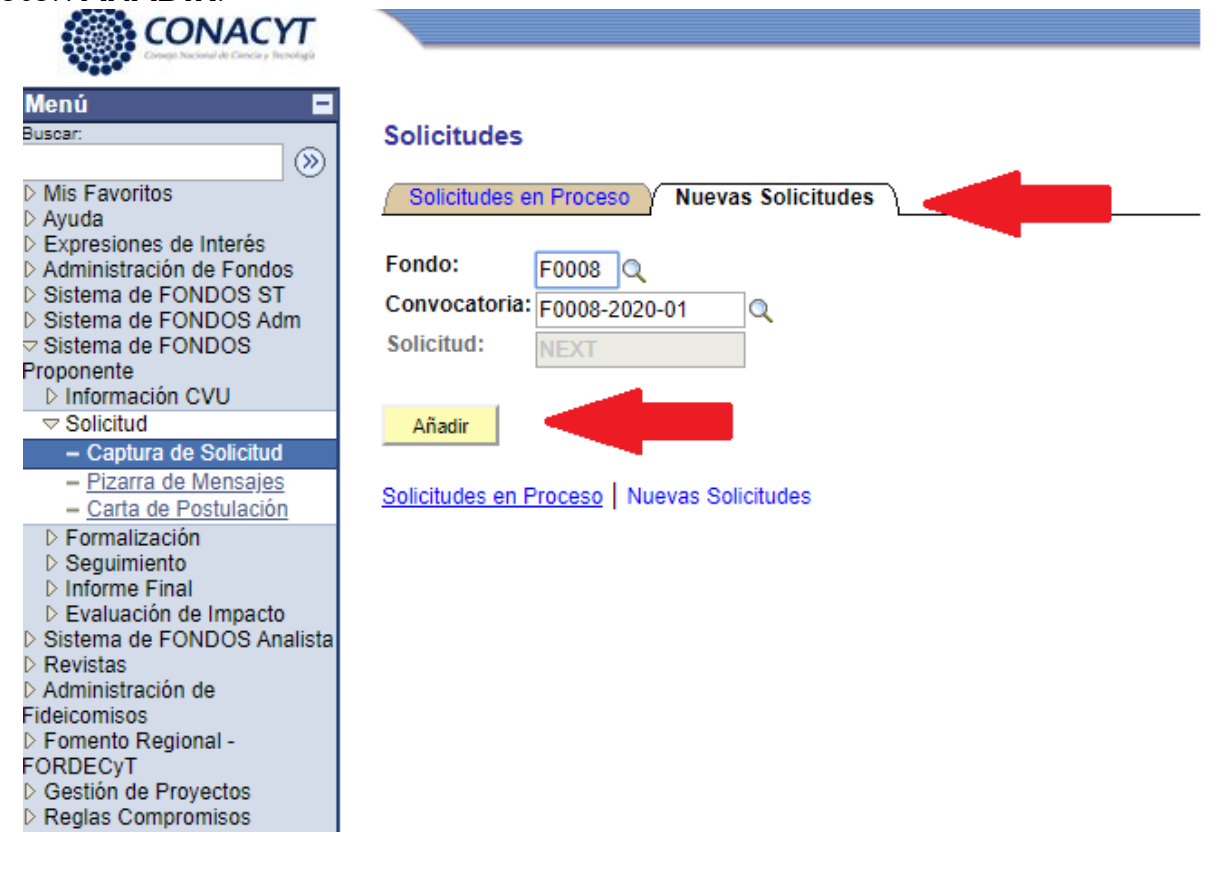

Av. Insurgentes Sur No. 1582, Col. Crédito Constructor, CP. 03940, Benito Juárez, CDMX. Tel: (55) 5322 7700

www.conacyt.gob.mx

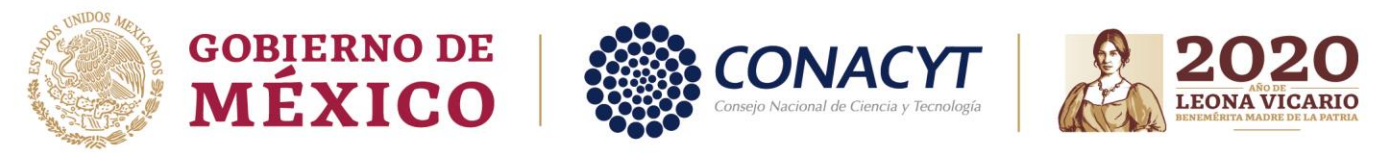

Se mostrará la siguiente ventana con los datos generales y antes de iniciar la captura debe elegirse la **Modalidad**, dando clic en la lupa:

### MODALIDAD: A12 el ámbito de la ciencia, la investigación, el desarrollo tecnológico y la innovación

| CONACYT                                                               |                                    |                                        |                                                                                                    |
|-----------------------------------------------------------------------|------------------------------------|----------------------------------------|----------------------------------------------------------------------------------------------------|
| Menú                                                                  | Solicitud Solicitud                | Envío de solicitud                     |                                                                                                    |
| Administración de Eondos                                              | Datos generale                     | s                                      |                                                                                                    |
| > Sistema de FONDOS ST<br>> Sistema de FONDOS Adm                     | Fondo:                             | F0008                                  | Posgrado y Becas                                                                                                    |
| Proponente                                                            | Solicitud:                         | NEXT                                   | * Este es su número de solicitud, por favor consérvelo                                                                                           |
| D Información CVU<br>Solicitud                                        | Convocatoria                       | F0008-2020-01                          |                                                                                                    |
| <ul> <li>Captura de Solicitud</li> <li>Pizarra de Mensajes</li> </ul> | Modalidad:                         | Q                                      |                                                                                                    |
| Carta de Postulación     Formalización     Sequimiento                |                                    |                                        | (Bouardar)                                                                                                    |
| <ul> <li>D Informe Final</li> <li>D Evaluación de Impacto</li> </ul>  | Instrucciones:                     |                                        |                                                                                                    |
| Sistema de FONDOS Analista                                            | Para capturar                      | una solicitud deb                      | e de completar los siguientes 3 pasos:                                                                                                    |
| Revisias<br>Administración de                                         | 1. Seleccionar                     | el tipo de modali                      | dad.                                                                                                    |
| ideicomisos                                                           |                                    |                                        |                                                                                                    |
| Fomento Regional -                                                    | 2. Capturar el                     | titulo de su solici                    | tud.                                                                                                    |
| ORDECyT<br>Gestión de Proyectos                                       | 3. Y presionar                     | el botón Guardar.                      |                                                                                                    |
| Reglas Compromisos<br>Listas de Trabajos                              | Ahora usted p                      | uede continuar co                      | on la captura de su solicitud.                                                                                                    |
| Herramientas de Informes<br>PeopleTools                               | Nota: Es indis<br>de los criterios | pensable contar o<br>s de evaluación d | con su información curricular actualizada en el CVU ya que forma parte<br>e su prepropuesta y/o propuesta. Por lo que es indispensable que llene |
| <ul> <li>Pagina Inicial</li> <li>Página Inicial del Fondos</li> </ul> | el CVU con an                      | ticipación.                            |                                                                                                    |

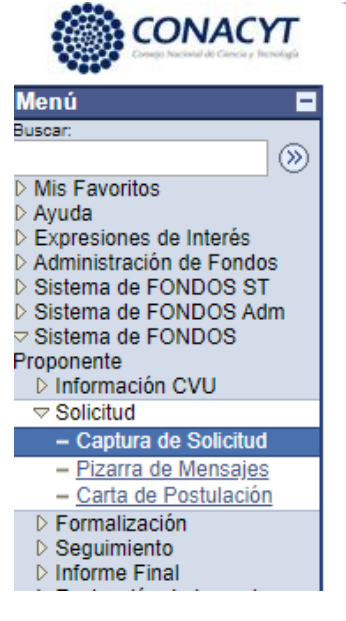

JDE

21125

#### **Consultar Modalidad**

Tel: (55) 5322 7700

Av. Insurgentes Sur No. 1582, Col. Crédito Constructor, CP. 03940, Benito Juárez, CDMX.

www.conacyt.gob.mx

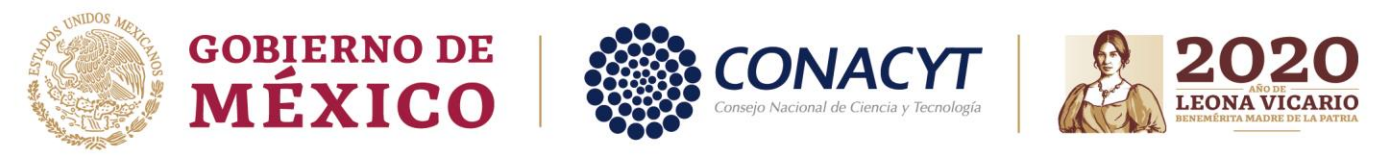

Ahora se podrá realizar la **Captura de Solicitud** correspondiente. En importante guardar antes de pasar a otra sección y los anexos deben cargarse en la pantalla (sección) de "otros"

| CONACYT                                                                                                    |                                                                                                    |  |
|----------------------------------------------------------------------------------------------------|----------------------------------------------------------------------------------------------------|--|
| Menú 🗖<br>Buscar:                                                                                                    |                                                                                                    |  |
| >>>>>>>>>>>>>>>>>>>>>>>>>>>>>>>>>>>>>>                                                                                                    | Datos generales                                                                                                    |  |
| D Mis Favoritos<br>D Avuda                                                                                                    | Fondo: F0008 Posorado y Becas                                                                                                    |  |
| D Expresiones de Interés                                                                                                    | t Entre en adapted a self-that are forest and                                                                                                    |  |
| D Administración de Fondos                                                                                                    | Solicitud: NEXT * Este es su numero de solicitud, por favor conservelo                                                                                                    |  |
| ▷ Sistema de FONDOS Adm<br>Sistema de FONDOS Adm<br>Sistema de FONDOS                                                                                             | Convocatoria F0008-2020-01                                                                                                    |  |
| Proponente D Información CVU                                                                                                    | Modalidad: A12 Q xii. Proyectos en el ámbito c                                                                                                    |  |
| Captura de Solicitud                                                                                                    | Guardar                                                                                                    |  |
| <ul> <li>Carta de Postulación</li> </ul>                                                                                                    | Instrucciones:                                                                                                    |  |
| <ul> <li>Formalización</li> <li>Seguimiento</li> </ul>                                                                                                    | Para capturar una solicitud debe de completar los siguientes 3 pasos:                                                                                                    |  |
| D Informe Final<br>D Evaluación de Impacto                                                                                                    | 1. Seleccionar el tipo de modalidad.                                                                                                    |  |
| <ul> <li>Sistema de FONDOS Analista</li> <li>Revistas</li> </ul>                                                                                                  | 2. Capturar el título de su solicitud.                                                                                                    |  |
| D Administración de<br>Fideicomisos                                                                                                    | 3. Y presionar el botón Guardar.                                                                                                    |  |
| D Fomento Regional -<br>FORDECyT                                                                                                    | Ahora usted puede continuar con la captura de su solicitud.                                                                                                    |  |
| <ul> <li>D Gestión de Proyectos</li> <li>D Reglas Compromisos</li> <li>D Listas de Trabajos</li> <li>D Herramientas de Informes</li> <li>D RepoleTools</li> </ul> | Nota: Es indispensable contar con su información curricular actualizada en el CVU ya que forma parte<br>de los criterios de evaluación de su prepropuesta y/o propuesta. Por lo que es indispensable que llene<br>el CVU con anticipación. |  |
| Pagina Inicial     Página Inicial del Fondos     Mis Personalizaciones     Mi Discionazio                                                                         |                                                                                                    |  |
|                                                                                                    | En caso de no abrirse la nueva ventana, verifique que no esté activa la opción de bloquear ventanas<br>alternas en su navegador. Una opción alterna es presionar la tecla CTRL y sin soltar.                                               |  |
|                                                                                                    |                                                                                                    |  |
|                                                                                                    |                                                                                                    |  |
|                                                                                                    | <u>CVU MIIC</u>                                                                                                    |  |
|                                                                                                    | Título de la solicitud                                                                                                    |  |
|                                                                                                    |                                                                                                    |  |
|                                                                                                    | Imprimir Solicitud                                                                                                    |  |

Para cualquier duda respecto al contenido de la información favor de dirigirse a jraya@conacyt.mx y miriam.carrillo@conacyt.mx

NOTA: Si requiere asistencia técnica respecto a la captura de la solicitud en la plataforma informática, favor de contactar al Centro de Soporte Técnico al (55) 5322-7708 y 01-800-800-86-49 o bien al correo electrónico cst@conacyt.mx

3152 252 153